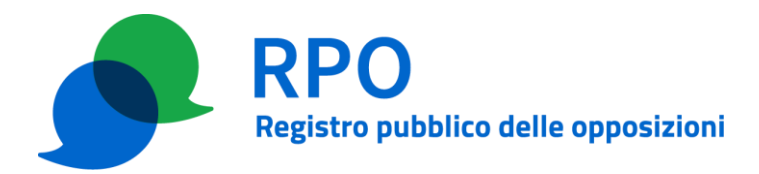

# PROCEDURA RICARICA CREDITO OPERATORE

### Precondizioni

Per poter eseguire i passi previsti da questa procedura è necessario che:

- l'operatore (OP) abbia effettuato la registrazione presso il Gestore del Registro delle opposizioni (GRO) e abbia completato la relativa procedura;
- la persona indicata come referente amministrativo sia in grado di identificarsi al sito web dell'area riservata degli operatori con uno dei metodi previsti (SPID, CIE, CNS, Certificato digitale individuale);
- la persona indicata come referente amministrativo sia entrata in possesso della password (composta dalle due stringhe di 6 caratteri scambiate tra OP e GRO durante la procedura di presentazione dell'istanza).

### Dettaglio della procedura

### Passo 1 – Accesso all'area riservata

Il referente amministrativo di OP accede all'area riservata dell'operatore selezionando "Referente amministrativo" come "Profilo di accesso"

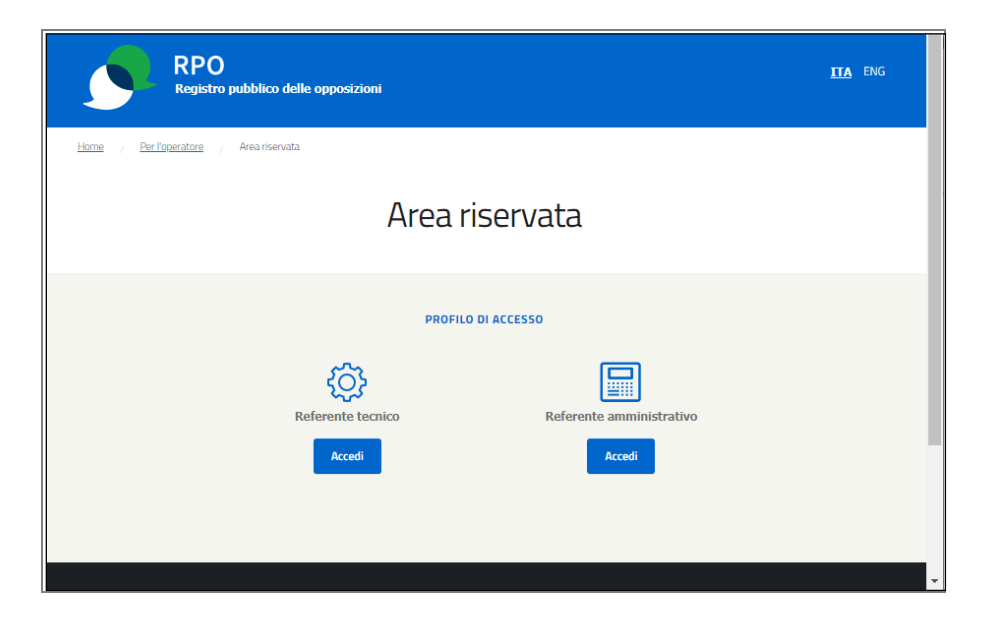

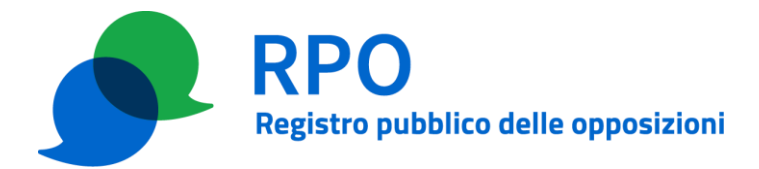

e autenticandosi tramite una delle modalità previste:

- SPID
- CIE (Carta d'Identità Elettronica)
- CNS (Carta Nazionale dei Servizi)
- Certificato digitale individuale

| RPO<br>Registro pubblico delle opposizioni                                                                                                    | Seguici su                     | IIA ENG |
|----------------------------------------------------------------------------------------------------|--------------------------------|---------|
| Home / <u>Per l'operatore</u> / Area riservata                                                                                                    |                                |         |
| Accedi<br>come referente amministrativo                                                                                                    |                                |         |
| SELEZIONA UN METODO DI ACCESSO<br>CERTIFICATO DIGITALE SPID CIE CNS                                                                                                    |                                |         |
| Per accedere con il certificato digitale individuale è necessario averlo acqu<br>da uno degli enti certificatori riconosciuti e installato sul proprio terminale<br>certificato deve contenere gli stessi dati (nome, cognome, indirizzo email<br>comunicati al Registro pubblico delle opposizioni. Per ulteriori approfondi<br>consulta la g <u>uida invio liste</u> . | uistato<br>e. II<br>)<br>menti |         |
| Entra con Certificato digitale                                                                                                    |                                |         |

Successivamente viene presentata una pagina di login nella quale il referente inserisce le credenziali fornite da GRO in fase di presentazione dell'istanza o aggiornamento della stessa.

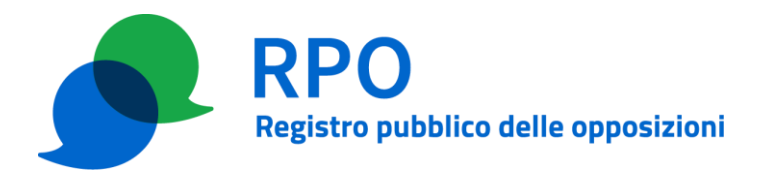

| RPO<br>Registro pu              | bblico delle opposizioni                                                                                                    | ITA ENG |
|---------------------------------|----------------------------------------------------------------------------------------------------|---------|
| Home / Perl'operatore / A       | lea riservata                                                                                                    |         |
| Ar                              | ea riservata per gli operatori di telemarketing<br>Accesso All'AREA RISERVATA — LOGIN PER REFERENTE AMMINISTRATIVO                            |         |
| Per accedere all'Area riservata | è necessario inserire il nome utente e la password che ti ha comunicato il firmatario del contratto con il Registro pubblico delle opposizior | i.      |
|                                 | Inserisci le tue credenziali                                                                                                    |         |
|                                 | Email                                                                                                    |         |
|                                 | Email                                                                                                    |         |
|                                 | Email dimenticato? 👩                                                                                                    |         |
|                                 | Password                                                                                                    |         |
|                                 | Password                                                                                                    |         |
|                                 | Password dimenticata? 👔                                                                                                    |         |
|                                 | Acced                                                                                                    |         |
|                                 |                                                                                                    |         |
|                                 |                                                                                                    |         |

Le credenziali sono costituite dall'indirizzo di posta elettronica dichiarato per il referente e la password stabilita durante la procedura di presentazione dell'istanza o di aggiornamento della stessa. Si ricorda comunque che la password del referente è modificabile all'interno dell'area riservata, tramite l'interfaccia web.

### Passo 2 – Compilazione del modulo

All'interno dell'area riservata, il referente amministrativo di OP seleziona l'apposita scheda "Ricarica credito".

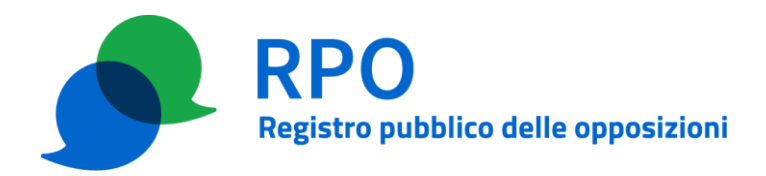

| Ministero delle Imp | ese e del Made in Italy                                                                                                    |                                                                                                    |                  |                    |                            |
|---------------------|----------------------------------------------------------------------------------------------------|----------------------------------------------------------------------------------------------------|------------------|--------------------|----------------------------|
|                     | RPO<br>Registro pubblico delle opposizioni                                                                                                    |                                                                                                    |                  | Seguici sui social | <u>ITA</u> ENG<br>() () () |
| O gius              | - AZIENDA DI PROVA                                                                                                    |                                                                                                    |                  |                    | Logout                     |
|                     | Home         Le mie liste         Credito         Ricarica credito           Benvenuto giuseppe russo         PROFILO REFERENTE AMMINISTRATIVO         Benvenuto nella tua area personale, che           Ultimo accesso 5 aprile 2024 ore 10:36         PROFI         PROFILO REFERENTE AMMINISTRATIVO | Servizio automatico Gestisci istanza AZIENDA DI PROVA II permette di accedere direttamente alle funz | Cambia password  |                    |                            |
|                     | Le mie liste                                                                                                    | edito >                                                                                              | Ricarica credito | >                  |                            |
|                     | Servizio automatico                                                                                                    | stisci istanza                                                                                       | Cambia password  | >                  |                            |

All'interno, il referente amministrativo di OP seleziona l'apposita funzione tramite il pulsante "+ Compila nuova richiesta – Abbonamento".

| Ministero delle Impr | ese e del Made in Italy  |                           |                                |                                     |                         |                  |               |                            |                         |                     |               |                  |                   |                                   |                     |        |
|----------------------|--------------------------|---------------------------|--------------------------------|-------------------------------------|-------------------------|------------------|---------------|----------------------------|-------------------------|---------------------|---------------|------------------|-------------------|-----------------------------------|---------------------|--------|
|                      | RPO<br>Registro pubblico | delle opposiz             | tioni                          |                                     |                         |                  |               |                            |                         |                     |               |                  | Seguici           |                                   | ™<br>⊗ (f           | ENG    |
| O gius               | - AZIENDA DI PROVA       |                           |                                |                                     |                         |                  |               |                            |                         |                     |               |                  |                   |                                   |                     | Logout |
|                      |                          | Home                      | Le mie liste                   | Credito                             | Ricarica credito        | Servizio auto    | omatico       | Gestisci istanza           | Cambia pi               | assword             |               |                  |                   |                                   |                     |        |
|                      |                          |                           |                                |                                     |                         |                  |               |                            |                         |                     |               |                  |                   |                                   |                     |        |
|                      |                          | Ð                         | Ricarica cr<br>Compila il modi | r <b>edito</b><br>ulo per richieder | e una fascia di abbonar | mento per consul | tare il RPO o | visualizza la tabella c    | on le richieste         | e di ricarica del ( | credito già e | effettuate.      |                   |                                   |                     |        |
|                      |                          |                           |                                |                                     |                         |                  |               |                            | + 0                     | Compila nuova       | richiesta -   | Abbonamento      |                   |                                   |                     |        |
|                      |                          | Tabella r                 | ichieste cr                    | edito                               |                         |                  |               |                            |                         |                     |               |                  |                   |                                   |                     |        |
|                      |                          | Data e ora<br>richiesta ▼ | Codice<br>modulo               | Codice<br>fattura St                | ato Tipologia           | Anno             | Numerazio     | Verifiche<br>ni consentite | Importo<br>da<br>pagare | Rimborso<br>?       | IVA           | Split<br>payment | Scarica<br>modulo | Scarica<br>avviso di<br>pagamento | Dettagli<br>pagamer | ito    |

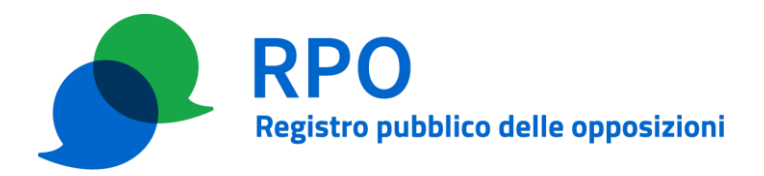

# 2a) Richiesta di acquisto di abbonamento (effettuabile solamente nel caso in cui non sia stato già richiesto l'acquisto di un abbonamento per l'anno di riferimento considerato)

Nel modulo web che si apre, il referente indica:

- l'anno di riferimento per cui intende acquistare l'abbonamento;
- la dichiarazione riguardante la ricezione o meno di sanzioni per violazione del RPO nei cinque anni precedenti a quello per cui si effettua la richiesta di acquisto;
- la tipologia di abbonamento (fascia) che intende acquistare;
- i dati per la fatturazione elettronica (codice destinatario e indirizzo PEC),
- l'eventuale richiesta di pagamento in due rate (possibile solamente per importi superiori a 2.000 € IVA esclusa);
- il regime IVA (soggetto, esente o split payment);
- i dati aggiuntivi opzionali da riportare in fattura (ordine di acquisto ODA, codice scarico merci);
- la presa visione dell'informativa privacy e la dichiarazione di veridicità dei dati comunicati.

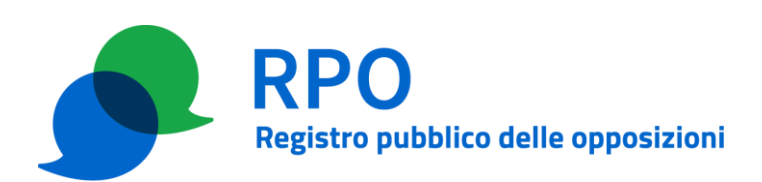

| 0 | giuseppe russo - AZIEN | DA DI PROVA       |                 |                                                    |                                   |                              |                                           | Logout            |
|---|------------------------|-------------------|-----------------|----------------------------------------------------|-----------------------------------|------------------------------|-------------------------------------------|-------------------|
|   | Home                   | Le mie liste      | Credito         | Ricarica credito                                   | Servizio automatico               | Gestisci istanza             | Cambia password                           |                   |
|   |                        |                   |                 |                                                    |                                   |                              |                                           |                   |
|   |                        |                   |                 |                                                    |                                   |                              |                                           |                   |
|   | 5-3                    | Ricarica cre      | dito – Ric      | hiesta abbonai                                     | mento                             |                              |                                           |                   |
|   | <u><u></u><u></u></u>  | L'abbonamento d   | leve essere acc | quistato in funzione de                            | lla quantità di contatti da ve    | erificare e ha validità fino | o al 31 dicembre dell'anno di riferimento | per consultare il |
|   |                        | RPO Telefonico e  | Postale. Qualo  | ora la quantità di nume<br>differenza tra i due al | razioni acquistate nell'abbo      | namento non soddisfi l       | e proprie esigenze quantitative, è possit | ile acquistare    |
|   |                        | una rascia superi | ore, pagando ia | a unierenza tra ruue at                            | bonamenti.                        |                              |                                           |                   |
|   |                        |                   |                 |                                                    |                                   |                              |                                           |                   |
|   |                        |                   | Anno d          | i riferimento dell'abboname                        | nto ?                             |                              |                                           |                   |
|   |                        |                   | 2024            |                                                    |                                   |                              | •                                         |                   |
|   |                        |                   | Hairin          | wuto sanzioni ner la violazio                      | ne del RDO nei 5 anni precedenti? | 0                            |                                           |                   |
|   |                        |                   | Selez           | iona la risposta                                   |                                   | -                            | •                                         |                   |
|   |                        |                   |                 |                                                    |                                   |                              |                                           |                   |
|   |                        |                   | Data u          | tima sanzione per violazion                        | e del RPO 🕐                       |                              |                                           |                   |
|   |                        |                   | gg/n            | 1m7 aaaa                                           |                                   |                              |                                           |                   |
|   |                        |                   | Tipolog         | jia di abbonamento 了                               |                                   |                              |                                           |                   |
|   |                        |                   | Selez           | iona la tipologia di abb                           | onamento                          |                              | •                                         |                   |
|   |                        |                   | Cadica          | dentionterio                                       |                                   |                              |                                           |                   |
|   |                        |                   | 2345            | 645                                                |                                   |                              |                                           |                   |
|   |                        |                   |                 |                                                    |                                   |                              |                                           |                   |
|   |                        |                   | Indiriza        | to PEC                                             |                                   |                              |                                           |                   |
|   |                        |                   | Inser           | sci la PEC per la fattur                           | azione elettronica                |                              |                                           |                   |
|   |                        |                   | Confer          | ma indirizzo PEC                                   |                                   |                              |                                           |                   |
|   |                        |                   | Inseri          | sci di nuovo la PEC                                |                                   |                              |                                           |                   |
|   |                        |                   |                 |                                                    |                                   |                              |                                           |                   |
|   |                        |                   | Sì, IV          | A applicabile                                      |                                   |                              | •                                         |                   |
|   |                        |                   |                 |                                                    |                                   |                              | -                                         |                   |
|   |                        |                   | Dagam           | vento in due rate?                                 |                                   |                              |                                           |                   |
|   |                        |                   | ragan           | iento ili uue rate? 🕙                              |                                   |                              |                                           |                   |
|   |                        |                   | Pagam           | ento con "split paym                               | ent"? ?                           |                              | $\otimes$                                 |                   |
|   |                        |                   |                 |                                                    |                                   |                              |                                           |                   |

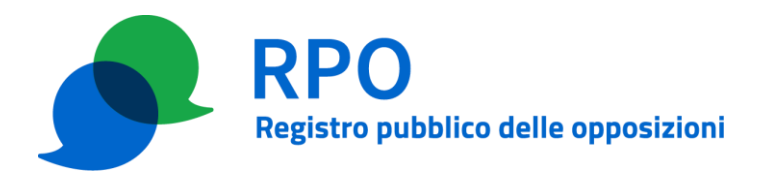

| 🗌 Voglio inserire i dati opzionali per la fatturazione elettronica (in caso negativo NON sarà             |
|----------------------------------------------------------------------------------------------------|
| possibile comunicarli successivamente)                                                                    |
|                                                                                                    |
| Numero ordine                                                                                             |
|                                                                                                    |
| Data numero ordine                                                                                        |
| gg/mm/aaaa                                                                                                |
|                                                                                                    |
| Scarico merci                                                                                             |
| Inserisci il tuo identificativo scarico merci                                                             |
|                                                                                                    |
| Data scarico merci                                                                                        |
| gg/mm/aaaa                                                                                                |
|                                                                                                    |
|                                                                                                    |
| Dichiaro la presa visione dell' <u>informativa privacy sul trattamento dei dati personali</u> (ex art. 13 |
| del Regolamento (UE) 679/2016).                                                                           |
|                                                                                                    |
| Dichiaro la veridicità e l'esattezza dei dati forniti, consapevole della responsabilità penale            |
| conseguente a dichiarazioni mendaci ai sensi dell'art. 76 del D.P.R. n. 445/2000; consapevole,            |
| inoltre, delle conseguenze amministrative in merito alla decadenza dei benefici                           |
| eventualmente conseguenti al provvedimento emanato sulla base di dichiarazioni non                        |
| veritiere.                                                                                                |
|                                                                                                    |
|                                                                                                    |
|                                                                                                    |
| Annulla Conferma                                                                                          |
|                                                                                                    |

Con il pulsante "Conferma" il sistema fornisce una pagina di riepilogo dei dati inseriti nella richiesta di ricarica che possono eventualmente essere corretti cliccando sul pulsante "Indietro".

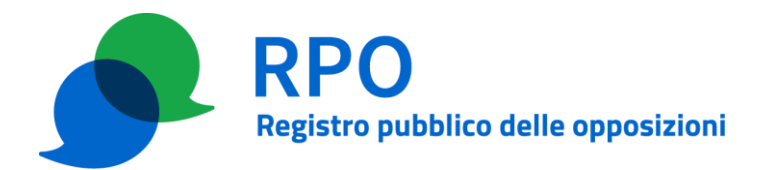

| 0 | gius | - AZIENDA DI PRO | AVC              |                          |                             |                             |                                                           | Logout |
|---|------|------------------|------------------|--------------------------|-----------------------------|-----------------------------|-----------------------------------------------------------|--------|
|   | Home | Le mie liste     | Credito          | Ricarica credito         | Servizio automatico         | Gestisci istanza            | Cambia password                                           |        |
|   |      |                  |                  |                          |                             |                             |                                                           |        |
|   | 5    | Ricarica cre     | edito – Ric      | hiesta abbonar           | nento                       | rificare e ha validità finn | al 21 dicembre dell'anno di riferimento ner concultare il |        |
|   |      | RPO Telefonico e | e Postale. Qualo | pra la quantità di numer | azioni acquistate nell'abbo | namento non soddisfi le     | e proprie esigenze quantitative, è possibile acquistare   |        |

#### Riepilogo ricarica credito

una fascia superiore, pagando la differenza tra i due abbonamenti.

| Dati societari                                                                   |                                             |                                                                  |
|----------------------------------------------------------------------------------|---------------------------------------------|------------------------------------------------------------------|
| Denominazione:                                                                   | AZIENDA DI                                  | PROVA                                                            |
| N. contratto RPO:                                                                |                                             |                                                                  |
| Referente amministrativo                                                         |                                             |                                                                  |
| Nome:                                                                            | gius                                        |                                                                  |
| Cognome:                                                                         |                                             |                                                                  |
| Codice fiscale:                                                                  | n                                           | lh501e                                                           |
| Indirizzo email/PEC:                                                             | gius                                        | @pec.basilicatanet.it                                            |
| Telefono:                                                                        | 234242424                                   | •                                                                |
| Dati fatturazione elettronica                                                    |                                             |                                                                  |
| Codice destinatario:                                                             | 2345645                                     |                                                                  |
| Indirizzo PEC:                                                                   | jj@pec.it                                   |                                                                  |
| Operatore soggetto ad IVA?:                                                      | Sî, IVA appli                               | cabile                                                           |
| Pagamento in due rate?:                                                          | no                                          |                                                                  |
| Pagamento con "split payment"?:                                                  | no                                          |                                                                  |
| Dati pacchetto                                                                   |                                             |                                                                  |
| Anno di riferimento dell'abbonamento:                                            | 2024                                        |                                                                  |
| Hai ricevuto sanzioni per la violazione del<br>RPO nei 5 anni precedenti?:       | No, non ho i<br>precedenti a<br>dell'abbona | ricevuto sanzioni nei 5 anni<br>all'anno di riferimento<br>mento |
| Tipologia di abbonamento:                                                        | Fascia 2 - 1                                | 00.000 numerazioni                                               |
| Prezzo totale: € {{prezzo_totale}} IVA esclusa<br>(valido per 12 mesi del 2024): | € 781,00 IV                                 | A esclusa                                                        |

Indietro

Invia richiesta

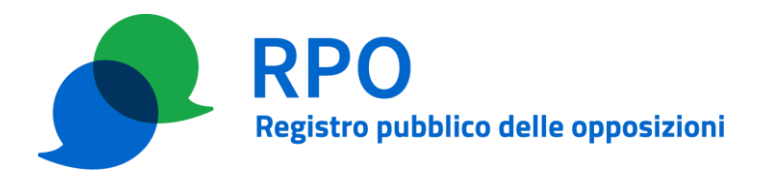

# 2b) Richiesta di upgrade rispetto ad un abbonamento già acquistato (effettuabile solamente nel caso in cui sia stato già acquistato un abbonamento per l'anno di riferimento considerato)

Nel modulo web che si apre, il referente indica:

- l'anno di riferimento per cui si intende richiedere l'upgrade dell'abbonamento;
- la dichiarazione riguardante la ricezione o meno di sanzioni per violazione del RPO nei cinque anni precedenti a quello per cui si effettua la richiesta;
- la tipologia di abbonamento (fascia superiore a quella già acquistata) che intende acquistare (il sistema decurta dal costo della fascia che si intende acquistare il costo della fascia già acquistata);
- i dati per la fatturazione elettronica (codice destinatario e indirizzo PEC),
- l'eventuale richiesta di pagamento in due rate (possibile solamente per importi superiori a 2.000 € IVA esclusa);
- il regime IVA (soggetto, esente o split payment);
- i dati aggiuntivi opzionali da riportare in fattura (ordine di acquisto ODA, codice scarico merci);
- la presa visione dell'informativa privacy e la dichiarazione di veridicità dei dati comunicati.

Con il pulsante "Conferma" il sistema fornisce una pagina di riepilogo dei dati inseriti nella richiesta di ricarica che possono eventualmente essere corretti cliccando sul pulsante "Indietro".

### Passo 3 – Invio richiesta di ricarica

Dopo aver verificato i dati, il referente amministrativo di OP clicca sul pulsante "Invia richiesta" tramite il quale:

- la richiesta in questione è sottoposta a GRO per la gestione;
- il referente amministrativo riceve un messaggio al suo indirizzo email o PEC con allegato il modulo di richiesta in formato PDF (scaricabile via WEB alla conferma dell'invio della richiesta), sottoposto a GRO.

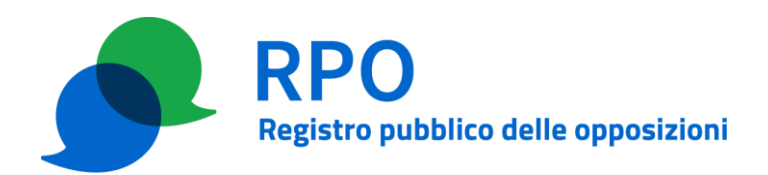

| 🛛 💭 Rica                              | aric                | $\oslash$ | La richiesta è stata in                                                         | viata con successo                                                        | )                                     |               |                   |
|---------------------------------------|---------------------|-----------|---------------------------------------------------------------------------------|---------------------------------------------------------------------------|---------------------------------------|---------------|-------------------|
| Visualizza la ta<br>richiesta di rica | bella c<br>rica, tr |           | La richiesta di ricarica<br>correttamente. A brev<br>secondo le modalità p      | del credito è stata i<br>e riceverai la relativ<br>reviste dalla legisla: | nviata<br>a fattura,<br>zione vigente | modulo per u  |                   |
|                                       |                     |           | A seguito della ricezio<br>accrediteremo la quar<br>acquistate.                 | ne dell'evidenza del<br>Itità di verifiche di n                           | pagamento<br>umerazioni               | + Compile     | a nuova richiesta |
| Tabella richieste                     | credi               |           | Inoltre, per conservaro<br>richiesta riceverai all'ir<br>tuo profilo amministra | e la prova dell'invio i<br>ndirizzo di contatto<br>ativo il relativo modi | della<br>associato al<br>ulo PDF,     |               |                   |
| Data e ora richiesta                  | Codice              |           | disponibile anche di so                                                         | eguito.                                                                   |                                       |               | Scarica modulo    |
|                                       | 406                 |           | .↓. so                                                                          | arica PDF richiesta                                                       |                                       | lva esclusa   |                   |
|                                       | 400                 |           |                                                                                 |                                                                           |                                       | 0 Iva esclusa |                   |
|                                       | 396                 |           |                                                                                 |                                                                           |                                       | 0 Iva esclusa |                   |
|                                       | 365                 |           |                                                                                 |                                                                           | Chiudi                                | 0 Iva esclusa |                   |
|                                       |                     |           |                                                                                 |                                                                           |                                       |               | <u>.</u>          |

Da questo momento lo stato di avanzamento della richiesta di ricarica può essere seguito nella tabella delle richieste pendenti nella scheda "Ricarica credito".

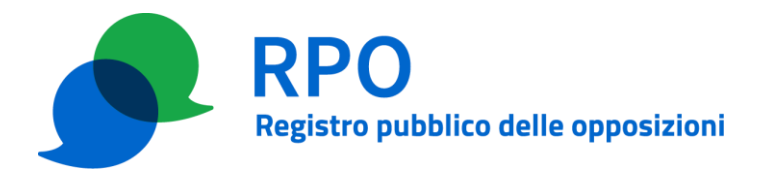

| O gius | - AZIENDA DI PRO | VA          |                 |                   |                         |                |                   |                         |                  |                     |           |               |         |           | Logou     |
|--------|------------------|-------------|-----------------|-------------------|-------------------------|----------------|-------------------|-------------------------|------------------|---------------------|-----------|---------------|---------|-----------|-----------|
|        |                  | Home        | Le mie liste    | Credito           | Ricarica credito        | Servizio au    | Itomatico         | Gestisci istanza        | Cambia pi        | assword             |           |               |         |           |           |
|        |                  |             |                 |                   |                         |                |                   |                         |                  |                     |           |               |         |           |           |
|        |                  |             |                 |                   |                         |                |                   |                         |                  |                     |           |               |         |           |           |
|        |                  | E           | Ricarica cr     | edito             |                         |                |                   |                         |                  |                     |           |               |         |           |           |
|        |                  | ~           | Compila il modu | llo per richieder | e una fascia di abbonan | nento per cons | ultare il RPO o v | visualizza la tabella c | con le richieste | e di ricarica del c | redito gi | à effettuate. |         |           |           |
|        |                  |             |                 |                   |                         |                |                   |                         |                  |                     |           |               |         |           |           |
|        |                  |             |                 |                   |                         |                |                   |                         |                  |                     |           |               |         |           |           |
|        |                  |             |                 |                   |                         |                |                   |                         | + 0              | Compila nuova i     | richiesta | - Abbonamei   | nto     |           |           |
|        |                  |             |                 |                   |                         |                |                   |                         |                  |                     |           |               |         |           |           |
|        |                  | Tabella ri  | chieste cr      | edito             |                         |                |                   |                         |                  |                     |           |               |         |           |           |
|        |                  |             |                 |                   |                         |                |                   |                         |                  |                     |           |               |         |           |           |
|        |                  | Data e ora  | Codice          | Codice            |                         |                |                   | Verifiche               | da               | Rimborso            |           | Split         | Scarica | avviso di | Dettagli  |
|        |                  | richiesta 🔻 | modulo          | fattura St        | ato Tipologia           | Anno           | Numerazion        | ni consentite           | pagare           | ?                   | IVA       | payment       | modulo  | pagamento | pagamento |
|        |                  | 13/03/2024  | 1192            | Ri                | chiesta Abbonamer       | nto 2024       | 500.000           |                         | €                | € 92,00             | Sì        | No            | ك       | Ľ         | ~         |
|        |                  | 11:33       |                 | in                | /idtd                   |                |                   |                         | 4.058,00<br>IVA  | esclusa             |           |               |         |           |           |
|        |                  |             |                 |                   |                         |                |                   |                         | esclusa          |                     |           |               |         |           |           |

Nella tabella sono riportate:

- le richieste per le quali GRO non ha ancora emesso la relativa fattura elettronica;
- le richieste per le quali GRO ha emesso la fattura elettronica (i cui dati sono riportati nella tabella), ma che non sono state ancora saldate: per tali richieste è disponibile il pulsante di scaricamento del relativo avviso di pagamento pagoPA (o degli avvisi nel caso di pagamento in due rate)
- le richieste già evase.

### Passo 4 – Invio fattura e avviso di pagamento pagoPA

GRO risponde con un messaggio di posta elettronica tradizionale, tramite la casella istanza@registrodelleopposizioni.it, o un messaggio PEC, tramite la casella istanza.rpo@postecert.it, confermando l'emissione della relativa fattura elettronica (con i dati di OP e con l'indicazione del tipo di acquisto richiesto ed il relativo costo).

Il messaggio di conferma è inviato all'indirizzo PEC o email del referente amministrativo che ha inoltrato la richiesta.

La fattura elettronica sarà resa disponibile ad OP secondo le modalità previste dalla normativa italiana vigente.

Al messaggio di conferma dell'emissione della fattura elettronica sono allegati:

- un documento che riassume i dati della fattura elettronica emessa;
- l'avviso di pagamento pagoPA (o gli avvisi, nel caso di pagamento in due rate) tramite il quale OP può procedere al pagamento della fattura.

I dati della fattura e la possibilità di scaricare gli avvisi di pagamento sono anche disponibili all'interno

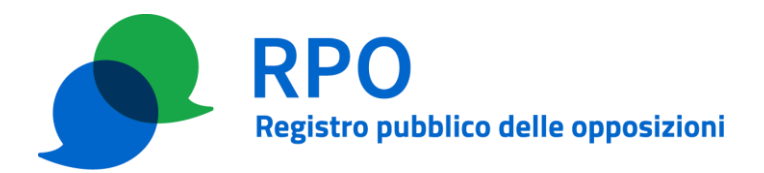

dell'area riservata dell'operatore.

| - AZIENDA DI PROVA | A                         |                                      |                             |                             |               |                   |                           |                                 |                           |           |                  |                   |                                   |                       |
|--------------------|---------------------------|--------------------------------------|-----------------------------|-----------------------------|---------------|-------------------|---------------------------|---------------------------------|---------------------------|-----------|------------------|-------------------|-----------------------------------|-----------------------|
|                    | Home                      | Le mie liste                         | Credito                     | Ricarica credito            | Servizio a    | utomatico         | <u>Gestisci istanza</u>   | Cambia ;                        | password                  |           |                  |                   |                                   |                       |
|                    | 0                         | <b>Ricarica ci</b><br>Compila il mod | redito<br>Iulo per richiede | ere una fascia di abbona    | mento per con | isultare il RPO o | visualizza la tabella     | con le richiest                 | te di ricarica del        | credito   | già effettuate.  |                   |                                   |                       |
|                    | Tabella ri                | chieste ci                           | redito                      |                             |               |                   |                           | +                               | Compila nuova             | a richies | ta - Abbonami    | ento              | Ŷ                                 |                       |
|                    | Data e ora<br>richiesta ▼ | Codice<br>modulo                     | Codice<br>fattura ?         | Stato Tipologia             | Anno          | Numerazion        | Verifiche<br>i consentite | Importo<br>da<br>pagare         | Rimborso                  | IVA       | Split<br>payment | Scarica<br>modulo | Scarica<br>avviso di<br>pagamento | Dettagli<br>pagamento |
|                    | 13/03/2024<br>11:33       | 1192                                 | 54- F<br>2024 e             | Fattura Abbonamer<br>emessa | ito 2024      | 500.000           |                           | €<br>4.058,00<br>IVA<br>esclusa | € 92,00<br>IVA<br>esclusa | Sì        | No               |                   | ځ                                 | ^                     |
|                    |                           |                                      |                             |                             |               |                   |                           |                                 | DSD usato                 |           | Medalità es      |                   | Diase                             |                       |
|                    |                           | AV                                   | VISO Dagamer.               | ILO DAVOPA                  | Stato pas     | ramento           | Data esecuzi              | one                             |                           |           | WOUditta Da      | vamento           | RICE                              | Vuta                  |

### Passo 5 – Pagamento

OP effettua il pagamento tramite l'avviso di pagamento pagoPA relativo alla fattura o comunque con le modalità indicate nel modulo allegato alla comunicazione ricevuta al Passo 4, eventualmente inserendo opportuna causale che faccia rifermento al numero della fattura elettronica emessa.

### Passo 6 – Verifica di pagamento e notifica di ricarica

GRO, dopo aver verificato che il pagamento effettuato al Passo 5 sia stato effettuato, assegna il credito acquistato ad OP.

GRO invia a mezzo posta elettronica tradizionale o PEC (utilizzando gli stessi indirizzi del passo 4) una notifica di avvenuta ricarica.

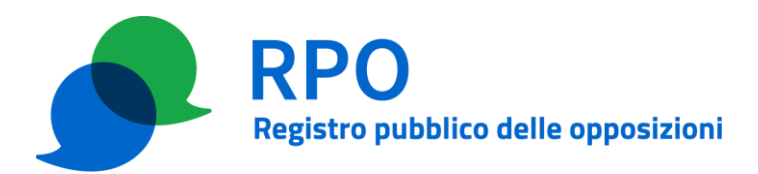

# **APPENDICE A**

### Lista dei Browser supportati

I seguenti browser sono supportati dall'applicazione web:

- Edge 100+
- Mozilla Firefox 98+
- Google Chrome 100+
- Safari

Si raccomanda di installare gli aggiornamenti di sicurezza del sistema operativo utilizzato per evitare malfunzionamenti durante l'accesso